## **Patient Payments through Stripe in DrChrono**

Last modified on 05/20/2025 2:37 pm EDT

# Please Note that Stripe is not available to new customers. Please see our article on DrChrono Payments for setting up payment processing.

DrChrono allows you to process patient payments through the patient's credit card. You can do this through the DrChrono website or allow the patient to pay through OnPatient. Stripe is available to process credit card payments in DrChrono.

#### Stripe Onboarding and Account Verification Process

With recent changes in legislation, Stripe is now required to have more information about each business on file. For that reason, our customers will need to update their Personal and Bank Account Information in order to keep using Stripe beyond the deadline of November 2, 2020.

In this article we will look at:

- Verifying an Existing Account
- What to do if you no longer use your Stripe Account
- Processing Payments with Stripe through DrChrono and through OnPatient

#### **Verifying an Existing Account**

You may see an alert notification at the top of your DrChrono account asking you to update your account or account information.

A red notification means the account has payouts or patient payments is currently disabled.

|                                                                                                    |         |                            |                            |                            | ACTION NEEDED              | : Your bank account payouts are our | rently disabled due to missing acco | unt information Update Accourt | t Now                         |                                 |                                 |           |
|----------------------------------------------------------------------------------------------------|---------|----------------------------|----------------------------|----------------------------|----------------------------|-------------------------------------|-------------------------------------|--------------------------------|-------------------------------|---------------------------------|---------------------------------|-----------|
| dr chrono                                                                                                    |         |                            |                            |                            |                            |                                     |                                     |                                |                               |                                 |                                 |           |
| Schedule Clinical Patien                                                                                                    | s Repo  | rts Billing Account He     | wp \$ X                    |                            |                            |                                     |                                     |                                |                               |                                 |                                 |           |
| 0 Oct v 2020 v 0                                                                                                    | + Event | 🗂 Today 🛛 Refresh 🔒 Prin   | it Appts                   |                            |                            |                                     | € Oct 21 2020 →                     |                                |                               |                                 |                                 |           |
| Su Mo Tu We Th Fr Sa                                                                                                    |         | Exam 1 (LA Virtual Office) | Exam 2 (LA Virtual Office) | Exam 3 (LA Virtual Office) | Exam 4 (LA Virtual Office) | Exam 1 (Beverly Hills Office)       | Exam 2 (Beverly Hills Office)       | Exam 3 (Beverly Hills Office)  | Exam 4 (Beverly Hills Office) | Exam 1 (Beverly Hills Office 2) | Exam 2 (Beverly Hills Office 2) | Exam 3 (I |
| 27         28         29         30         1         2         3           4         5         6         7         8         9         10 |         |                            |                            |                            |                            | Circuit                             | Cloued                              | Closed                         | Closed                        | Closed                          | Closed                          |           |
| 11 12 13 14 15 16 17<br>18 19 20 21 22 23 24                                                                                               | 6:00am  |                            |                            |                            |                            |                                     |                                     |                                |                               |                                 |                                 |           |
| 25 26 27 28 29 30 31                                                                                                    |         |                            |                            |                            |                            |                                     |                                     |                                |                               |                                 |                                 |           |
|                                                                                                    | 7:00am  |                            |                            |                            |                            |                                     |                                     |                                |                               |                                 |                                 |           |

An orange notification means the account has payouts or patient payments will soon be disabled (usually in days/few weeks).

|                                        |         |                            |                            |                            | ACTION NEEDED: Your b      | ank account payouts will soon be | disabled due to missing account in | formation. Update Account In  | Now                           |                                 |                                 |           |
|----------------------------------------|---------|----------------------------|----------------------------|----------------------------|----------------------------|----------------------------------|------------------------------------|-------------------------------|-------------------------------|---------------------------------|---------------------------------|-----------|
| dr chrono                              |         |                            |                            |                            |                            |                                  |                                    |                               |                               |                                 |                                 |           |
| Schedule Clinical Patients             | i Repi  | orts Billing Account H     | eip 🛊 🗙                    |                            |                            |                                  |                                    |                               |                               |                                 |                                 |           |
| 0 Oct v 2020 v 0                       | + Event | 🗂 Today 🛛 Refresh 🖶 Prin   | nt Appts                   |                            |                            |                                  | € Oct 21 2020 ₩                    |                               |                               |                                 |                                 |           |
| Su Mo Tu We Th Fr Sa                   |         | Exam 1 (LA Virtual Office) | Exam 2 (LA Virtual Office) | Exam 3 (LA Virtual Office) | Exam 4 (LA Virtual Office) | Exam 1 (Beverly Hills Office)    | Exam 2 (Beverly Hills Office)      | Exam 3 (Beverly Hills Office) | Exam 4 (Beverly Hills Office) | Exam 1 (Beverly Hills Office 2) | Exam 2 (Beverly Hills Office 2) | Exam 3 (B |
| 27 28 29 30 1 2 3                      |         |                            |                            |                            |                            |                                  |                                    |                               |                               |                                 |                                 |           |
| 4 5 6 7 8 9 10<br>11 12 13 14 15 16 17 |         |                            |                            |                            |                            | Closed                           | Closed                             | Closed                        | Closed                        | Closed                          | Closed                          |           |
| 18 19 20 21 22 23 24                   | 6:00am  |                            |                            |                            |                            |                                  |                                    |                               |                               |                                 |                                 |           |
| 25 26 27 28 29 30 31                   |         |                            |                            |                            |                            |                                  |                                    |                               |                               |                                 |                                 |           |
| Offices Select all / none              |         |                            |                            |                            |                            |                                  |                                    |                               |                               |                                 |                                 |           |
| LA Virtual Office                      | 7:00am  |                            |                            |                            |                            |                                  |                                    |                               |                               |                                 |                                 |           |

- You can press the Update button to be taken to the Patient Payments settings or go to Account > Provider Settings and select the Patient Payments tab.
- 2. Once in Patient Payments, press Verify Your Account with Stripe to continue.

|            | 9              |              | NEEDED: Your bank     | account payo     | uts are currer  | ntly disabled | d due to missing       | g account informati   | on Updat      | e Account Information | n Now |
|------------|----------------|--------------|-----------------------|------------------|-----------------|---------------|------------------------|-----------------------|---------------|-----------------------|-------|
|            |                |              |                       |                  |                 |               |                        |                       |               |                       |       |
| Billing A  | ccount I       | lelp 💈       | ×                     |                  |                 |               |                        |                       |               |                       |       |
|            |                |              |                       |                  |                 |               |                        |                       |               |                       |       |
| Acco       | unt Se         | ettings      | 3                     |                  |                 |               |                        |                       |               |                       |       |
| Profile    | General        | Email        | Medical Billing       | eRx Info         | Services        | Usage         | My Billing             | Sample Data           | Security      | Patient Payments      |       |
| •          |                |              |                       |                  |                 |               |                        |                       |               |                       |       |
| Genera     | 1              |              |                       |                  |                 |               |                        |                       |               |                       |       |
|            |                | Require b    | palance 🗌 Requ        | ire an outstandi | ng patient bala | ince for cred | lit card payments      | 3                     |               |                       |       |
|            |                |              |                       |                  |                 |               |                        |                       |               |                       |       |
|            |                |              |                       |                  |                 |               |                        |                       |               |                       |       |
| <b>?</b> d | r chrono       |              |                       |                  |                 |               |                        |                       |               |                       |       |
| Vour       | processing fr  | o ic: 3 5%   | + 0.35 cents Ling     | rade vour pla    | a to receive    | a lower rat   | 0                      |                       |               |                       |       |
| TOUL       | Jocessing in   | 10.10.070    | + 0.55 cents. opg     |                  | T to receive a  |               |                        |                       |               |                       |       |
|            |                | Routing N    | lumber                |                  |                 |               |                        |                       |               |                       |       |
|            |                | Account N    | lumber                |                  |                 |               |                        |                       |               |                       |       |
|            | Accou          | int Holder's | s Name                |                  |                 |               |                        |                       |               |                       |       |
| ,          |                | der's Date ( | or Birth              |                  |                 |               |                        |                       |               |                       |       |
|            | Account        |              | Clear b               | ank informatio   | n               |               |                        |                       |               |                       |       |
| Your       | oank accour    | t pavouts a  | are currently disable | ed due to mis    | sing accoun     | t informatio  | on                     |                       |               |                       |       |
| TOUT 2     |                | - µ, suto u  | aloubi                |                  |                 | erify your a  | account wi <u>th s</u> | tripe                 |               |                       |       |
|            |                |              |                       |                  |                 |               |                        |                       |               |                       |       |
| DrChrono   | uses Stripe to | ensure a sec | cure payment system.  | By verifying you | ur account info | rmation, you  | ı affirm your agre     | ement with Stripe's t | erms and cond | litions               |       |

- 3. After the verification process starts, Stripe will let you know what missing information is required to get the account fully verified. Update all fields marked in red.
- 4. Press Update next to Your Business.

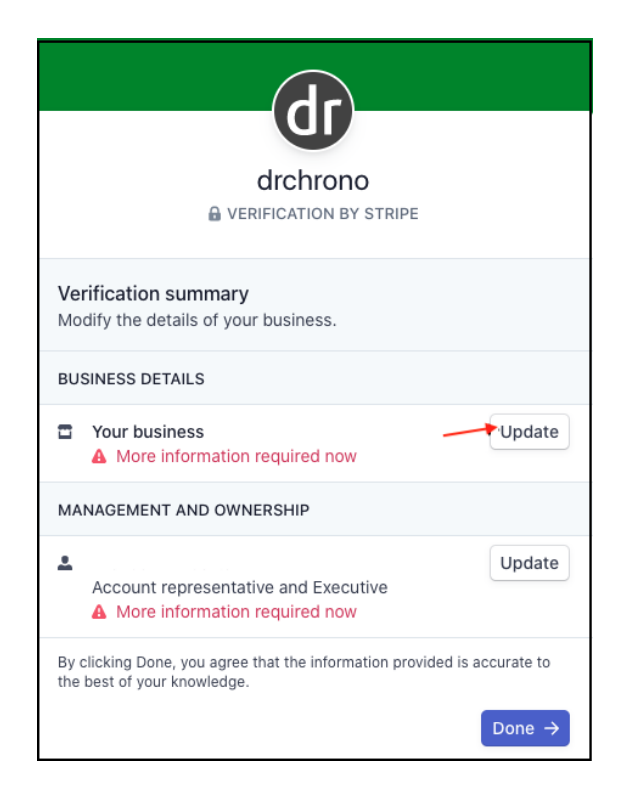

5. Edit the business details and press Save.

| drchrono                                                                                                    |
|----------------------------------------------------------------------------------------------------|
| VERIFICATION BY STRIPE                                                                                              |
| Edit business details                                                                                               |
| Industry                                                                                                    |
| Software \$                                                                                                    |
| Business website                                                                                                    |
| drchrono.com                                                                                                    |
| No website? You can share an app store link, a business social media profile, or add a product description instead. |
| Save                                                                                                    |

6. Press Update next to Management and Ownership.

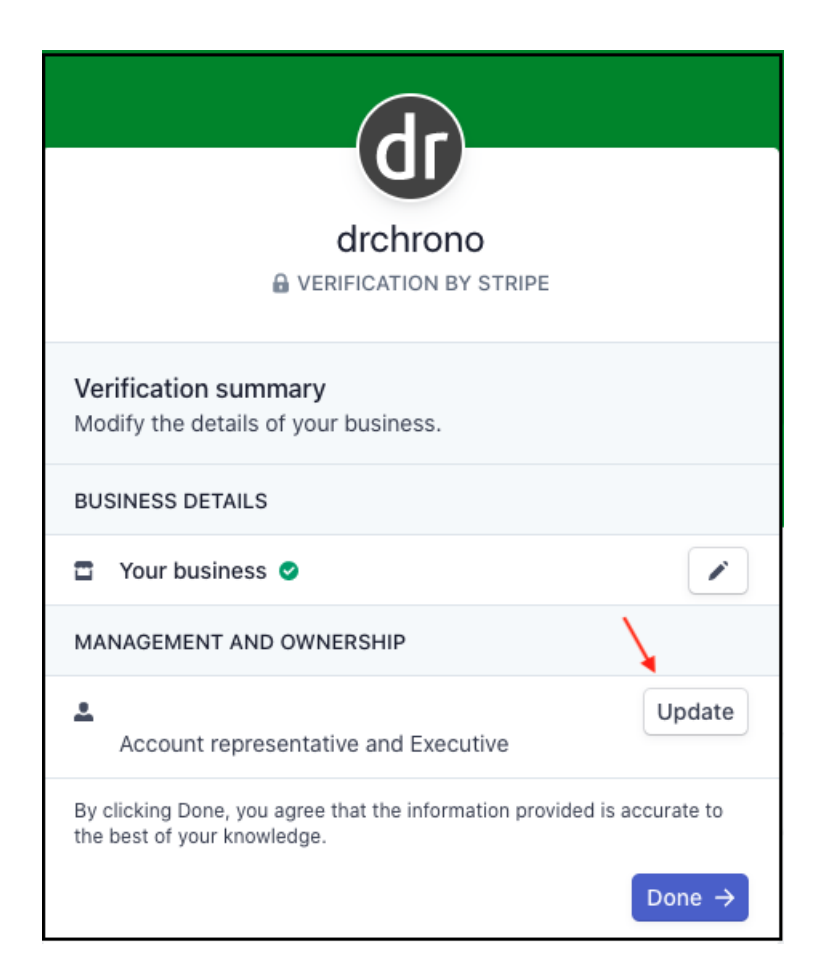

7. Enter the information and press **Done**.

| drchrono                                                                         |      |
|----------------------------------------------------------------------------------|------|
| Additional verification<br>Please provide a few more details about your account. |      |
| Account representative and Executive                                             | Edit |
| Email address                                                                    |      |
| executive@company.com                                                            |      |
| Phone number                                                                     |      |
| +1 (201) 555-0123                                                                | 1    |
|                                                                                  | Done |

8. You may see a **Pending** verification message. Pending verification happens when information can't be checked in real-time.

For certain types of verification like ID verification where you might upload a driver's license photo, verification might take a few minutes. Other types of verification might even take longer, but usually, verification happens fairly quickly.

| dr                                                                                     |                    |
|----------------------------------------------------------------------------------------|--------------------|
| drchrono                                                                               |                    |
| VERIFICATION BY STRIPE                                                                 |                    |
| Verification summary<br>Modify the details of your business.                           |                    |
| BUSINESS DETAILS                                                                       |                    |
| Your business O                                                                        | 1                  |
| MANAGEMENT AND OWNERSHIP                                                               |                    |
| Account representative and Executive                                                   | Update             |
| By clicking Done, you agree that the information provid<br>the best of your knowledge. | led is accurate to |
|                                                                                        | Done →             |

9. Your account is verified when no further account information is needed.

| Idr chrono                                                                                                    |                                                                                                    |
|----------------------------------------------------------------------------------------------------|----------------------------------------------------------------------------------------------------|
|                                                                                                    |                                                                                                    |
| Routing Number<br>Account Number<br>Account Holder's Name<br>Account Holder's Date of Birth<br>Account Holder's Zip Code | ear bank information                                                                                       |
| Your bank account verification is in progres                                                                             | is, please check back later. For assistance, please contact support Verify your account with stripe        |
| DrChrono uses Stripe to ensure a secure payment sys                                                                      | stern. By verifying your account information, you affirm your agreement with Stripe's terms and conditions |

#### No Longer Using Stripe

If you had previously set up Stripe in your DrChrono account, but are no longer using it, you will still see the alert messages to verify your account.

To verify:

- 1. Navigate to Account > Provider Settings
- 2. Select the Patient Payments tab.
- 3. Press the Clear Bank Information button.

| Accou      | unt Settin     | ngs        |                 |                  |               |               |                    |             |          |                  |
|------------|----------------|------------|-----------------|------------------|---------------|---------------|--------------------|-------------|----------|------------------|
| Profile    | General Er     | mail       | Medical Billing | g eRx Info       | Services      | Usage         | My Billing         | Sample Data | Security | Patient Payments |
| Genera     | l              |            |                 |                  |               |               |                    |             |          |                  |
|            |                |            |                 |                  |               |               |                    |             |          |                  |
| <b>?</b> d | r chrono       |            |                 |                  |               |               |                    |             |          |                  |
|            |                |            |                 |                  |               |               |                    |             |          |                  |
|            | R              | Routing I  | Number          |                  |               |               |                    |             |          |                  |
|            | Ad             | ccount l   | Number          |                  |               |               |                    |             |          |                  |
|            | Account        | Holder     | s Name          |                  |               |               |                    |             |          |                  |
|            | Account Holder | r's Date   | of Birth        |                  |               |               |                    |             |          |                  |
|            | Account Hol    | older's Zi | ip Code         |                  |               |               |                    |             |          |                  |
|            |                |            | Cle             | ar bank informat | ion 🗸 Your ba | ank account i | nformation is veri | fied        |          |                  |

### **Processing Payments with Stripe**

After setting up and verifying your account, you can process online credit card payments or have patients pay via OnPatient.

### Payments through DrChrono EHR Web

- 1. Navigate to the **patient's appointment window > Billing tab**
- 2. Press the **blue +**

| Schedule App    | ointment        |             |                   |                    |            |                   |            |                |                 | ×                    |
|-----------------|-----------------|-------------|-------------------|--------------------|------------|-------------------|------------|----------------|-----------------|----------------------|
| Appointment     | Billing         | Eligibility | Vitals            | Growthcharts       | Flags      | Log Comm.         | Revis      | ions Custo     | m Data MU H     | elper                |
| Institutiona    | I Claim         |             |                   |                    |            | Patient           | SuperBill  | Clinical Note  | Billing Details | Other Forms <b>*</b> |
| 0               | Billing Status  |             |                   | ~                  | HCFA Bo    | c 10 - Is patient | 's conditi | on related to: |                 |                      |
|                 | ICD Version     | ICD-10      |                   | ~                  |            | Employme          | nt No      | ~              |                 |                      |
| Pr              | imary Insurer   | - Default - |                   | ~                  |            | Auto Accide       | nt No      | ~              |                 |                      |
| Seco            | ndary Insurer   | - Default - |                   | ~                  |            | Other Accide      | nt No      | ~              |                 |                      |
| Pat             | ient Payment    | \$ 0        | + <               |                    |            | One of Data Ta    |            | at Data Tura   |                 |                      |
| Pre Authoriza   | tion Approval   |             |                   |                    |            | Onset Date Typ    | pe - Ons   | set Date Type  | - •             |                      |
|                 | Referral #      |             |                   |                    |            | Onset Da          | ite        | er Dete Time   |                 |                      |
| Pa              | yment Profile   |             |                   | ~                  |            | Other Date Typ    | pe - Oth   | er Date Type   | - •             |                      |
|                 | Billing Profile | · ·         | / +               |                    |            | Other Da          | ite        |                |                 |                      |
| Bi              | lling Pick List | Choose Cod  | es from Pick List |                    |            |                   |            |                |                 |                      |
| Diagn           | osis Pick List  | Choose Cod  | es from Pt Proble | ems                |            |                   |            |                |                 |                      |
| ICD-10 Cod      | 00              |             | nd Diagnosia as   | dan I              | C          |                   | Code       |                |                 | andra I              |
| # Code          |                 | Description |                   | des                | Т          |                   |            | Description    | Pr              | ice (\$)             |
| * 000           |                 | Description | •                 |                    |            | the con           | e          | Description    |                 | (¢)                  |
| Custom Coo      | les             | Fi          | nd Custom Proc    | edure codes 🔸      | NE         | C Codes           |            | Fit            | nd NDC Codes    | +                    |
| Code            | Descriptio      | on          | Price             | (\$)               | NDC        | Code              | Quanti     | ty U           | nits Line       | tem                  |
|                 |                 |             |                   |                    |            |                   |            |                |                 |                      |
| Include note in | EDI Billing:    | Custom N7   | E EDI Billing No  | ote (a.k.a. HCFA/C | MS-1500 Li | ne 19)            |            |                |                 |                      |
|                 |                 |             | (                 | Delete Save & C    | Close Sav  | e Cancel          |            |                |                 |                      |
|                 |                 |             |                   |                    |            |                   |            |                |                 |                      |

3. The New Cash window will open. It will allow you to process the payment and send the patient either an email or text receipt.

| New Cash       |                   | ×         |
|----------------|-------------------|-----------|
| Payment Date   | MM/DD/YYYY        |           |
| Appointment    | ~                 |           |
| Line Item      | -Auto Allocate-   |           |
| Provider       | ~                 |           |
| Payment Method | DrChrono Payments |           |
| Туре           | Credit ~          |           |
| Notes          |                   |           |
| Amount         | \$                |           |
| Receipt        |                   |           |
| Email Receipt  |                   |           |
| Text Receipt   |                   |           |
|                | Cancel Pay w      | rith card |

4. The record of the payment will appear in the **Transaction History** in the patient's chart.

| Demographics            | 3                        |                      |                |                |
|-------------------------|--------------------------|----------------------|----------------|----------------|
| ✓ Sufficient patient de | emographics to bill insu | rance.               |                |                |
| Important               | Demographics             | Insurances           | Authorizations | Smoking Status |
| Patient Account         | Balance                  |                      |                |                |
| Total Billed            |                          | \$1,325.0            | 00             |                |
| Total Allocated         |                          | \$290.00             |                |                |
| Total Patient Paid:     |                          | \$490.00             |                |                |
| Patient Balance:        |                          | \$-115.00            | D              |                |
| Last Patient Payment:   | /                        |                      |                |                |
| Full Transaction Histor | y Patient Payments       | Print Balance Report | ]              |                |

### Payments via OnPatient

- 1. Navigate to Account > Provider Settings > Patient Payments
- 2. Scroll down to the **OnPatient tab**

|                                                                                                    | ii Wedicai Dilling                                                                   | enx into                                                  | Services                                                                                                  | Usage S                                                                                                    | Sample Data                                                                      | Security                                                | Fallent Fayments                                  |  |
|----------------------------------------------------------------------------------------------------|--------------------------------------------------------------------------------------|-----------------------------------------------------------|----------------------------------------------------------------------------------------------------|----------------------------------------------------------------------------------------------------|----------------------------------------------------------------------------------|---------------------------------------------------------|---------------------------------------------------|--|
| General                                                                                                    |                                                                                      |                                                           |                                                                                                    |                                                                                                    |                                                                                  |                                                         |                                                   |  |
| Require balar                                                                                                    | ce 🛛 Require an outs                                                                 | standing patien                                           | t balance for cre                                                                                         | dit card paymer                                                                                                    | nts                                                                              |                                                         |                                                   |  |
| DrChrono Payments                                                                                                    |                                                                                      |                                                           |                                                                                                    |                                                                                                    |                                                                                  |                                                         |                                                   |  |
| dr chrono                                                                                                    |                                                                                      |                                                           |                                                                                                    |                                                                                                    |                                                                                  |                                                         |                                                   |  |
| © onpatient                                                                                                    | 1                                                                                    |                                                           |                                                                                                    |                                                                                                    |                                                                                  |                                                         |                                                   |  |
| Allow onpatient payme                                                                                                    | ts Allow patients v                                                                  | with onpatient a                                          | access to make p                                                                                          | payments throu                                                                                                    | gh the onpatient                                                                 | portal                                                  |                                                   |  |
| Minimum onpatient payme                                                                                                    | ts 5.00                                                                              |                                                           | Set mini                                                                                                  | imum amount fo                                                                                                    | or payments from                                                                 | onpatient                                               |                                                   |  |
|                                                                                                    |                                                                                      |                                                           |                                                                                                    |                                                                                                    |                                                                                  |                                                         |                                                   |  |
|                                                                                                    |                                                                                      |                                                           |                                                                                                    |                                                                                                    |                                                                                  |                                                         |                                                   |  |
| uto Allocations                                                                                                    |                                                                                      |                                                           |                                                                                                    |                                                                                                    |                                                                                  |                                                         |                                                   |  |
| uto Allocations<br>Auto Allocate                                                                                                    | Automatically alloc                                                                  | cate to line item                                         | is when patient b                                                                                         | balance is availa                                                                                                    | able.                                                                            |                                                         |                                                   |  |
| uto Allocations<br>Auto Allocate<br>Auto un-allocate                                                                                                    | Automatically alloc Automatically un-a                                               | cate to line item                                         | is when patient b                                                                                         | balance is availa                                                                                                    | able.                                                                            |                                                         |                                                   |  |
| uto Allocations<br>Auto Aliocate<br>Auto un-aliocate<br>Use other appointment payments                                                                                                    | Automatically alloc     Automatically un-a     Use payments set                      | cate to line item<br>allocate overpai<br>aside for other  | is when patient t<br>id line items.<br>appointments d                                                     | balance is availa                                                                                                    | able.<br>s.                                                                      |                                                         |                                                   |  |
| uto Allocations<br>Auto Allocate<br>Auto un-allocate<br>Use other appointment payments<br>ayment Plan Settings                                                                                                    | Automatically alloc     Automatically un-     Automatically un-     Use payments set | cate to line item<br>allocate overpai<br>aside for other  | is when patient t<br>id line items.<br>appointments d                                                     | balance is availa                                                                                                    | able.<br>S.                                                                      |                                                         |                                                   |  |
| uto Allocations<br>Auto Allocate<br>Auto un-allocate<br>Use other appointment payments<br>ayment Plan Settings<br>Minimum Payment Amount                                                                                                    | Automatically alloc Automatically un-a Use payments set                              | cate to line item<br>allocate overpai<br>aside for other  | is when patient t<br>id line items.<br>appointments d<br>Minimum p                                        | balance is availa<br>luring allocation                                                                                | able.<br>S.                                                                      | or a payment p                                          | olan.                                             |  |
| uto Allocations<br>Auto Allocate<br>Auto un-allocate<br>Use other appointment payments<br>ayment Plan Settings<br>Minimum Payment Amount<br>Minimum Patient Balance                                                                                            | Automatically alloc Automatically un-a Use payments set                              | cate to line item<br>ullocate overpai<br>aside for other  | is when patient t<br>id line items.<br>appointments d<br>Minimum p<br>Minimum p                           | balance is availa<br>luring allocation<br>payment amouni<br>patient balance a                                         | able.<br>s.<br>t that is allowed f                                               | or a payment p                                          | plan.<br>eted payment plans                       |  |
| uto Allocations<br>Auto Allocate<br>Auto un-allocate<br>Use other appointment payments<br>ayment Plan Settings<br>Minimum Payment Amount<br>Minimum Patient Balance<br>Maximum Patient Balance                                                                 | Automatically alloc Automatically un-a Use payments set                              | cate to line item<br>allocate overpail<br>aside for other | is when patient t<br>id line items.<br>appointments d<br>Minimum p<br>Minimum p<br>Maximum j              | balance is availa<br>luring allocation<br>bayment amount<br>patient balance r<br>patient balance                      | able.<br>s.<br>t that is allowed f<br>amount allowed                             | or a payment p<br>or patient direc<br>for patient direc | slan.<br>ted payment plans                        |  |
| uto Allocations<br>Auto Allocate<br>Auto un-allocate<br>Use other appointment payments<br>ayment Plan Settings<br>Minimum Payment Amount<br>Minimum Patient Balance<br>Maximum Patient Balance<br>Minimum Monthly Installments                                 | Automatically alloc<br>Automatically un-a<br>Use payments set                        | cate to line item<br>allocate overpai<br>aside for other  | is when patient t<br>id line items.<br>appointments d<br>Minimum p<br>Maximum j<br>Maximum j              | balance is availa<br>luring allocation<br>bayment amount<br>balance to<br>patient balance<br>amount of month          | able.<br>s.<br>t that is allowed f<br>amount allowed f<br>amount allowed f<br>hs | or a payment p<br>or patient direc                      | olan.<br>ted payment plans<br>cted payment plans  |  |
| uto Allocations<br>Auto Allocate<br>Auto un-allocate<br>Use other appointment payments<br>ayment Plan Settings<br>Minimum Payment Amount<br>Minimum Patient Balance<br>Maximum Patient Balance<br>Minimum Monthly Installments<br>Maximum Monthly Installments | Automatically alloc Automatically un-e Use payments set                              | bate to line item<br>allocate overpai<br>aside for other  | is when patient t<br>id line items.<br>appointments d<br>Minimum p<br>Maximum j<br>Minimum a<br>Maximum a | balance is availa<br>luring allocation<br>bayment amount<br>battent balance a<br>pattent balance a<br>amount of montt | able,<br>s,<br>t that is allowed f<br>amount allowed<br>hs                       | or a payment p<br>or patient direc<br>for patient direc | olan.<br>.ted payment plans<br>cted payment plans |  |

- 3. Select the box to allow OnPatient payments
- 4. Fill in the minimum amount you would allow to be processed through OnPatient

# A patient can add a card to make a payment via their OnPatient Portal after logging in.

1. Navigate to **Billing > Payment Methods**. Enter the card information and press **Save Card**.

| onpatient       | Appointments | Doctors     | Billing | Messages   | Documents | 0 | Health Profile  |   | ۵              |   |
|-----------------|--------------|-------------|---------|------------|-----------|---|-----------------|---|----------------|---|
| Billing         |              |             |         |            |           |   |                 |   | Make a payment |   |
| Statements      | Select a D   | octor       |         |            |           |   |                 |   |                |   |
| Payment History | Saved Car    | rds         |         |            |           |   | Add a Card      |   |                |   |
| Payment Methods | Card         | Name        |         | Expiration |           |   | Card number     |   |                |   |
| ×               | No payment   | methods sav | ved     |            |           |   |                 |   |                |   |
|                 | •            |             |         |            |           |   | Expiration Date |   |                |   |
|                 |              |             |         |            |           |   |                 | ~ | ~              |   |
|                 |              |             |         |            |           |   | Name on card    |   |                | 1 |
|                 |              |             |         |            |           |   |                 |   |                |   |
|                 |              |             |         |            |           |   | cvc             |   | Zip code       | 1 |
|                 |              |             |         |            |           |   |                 |   |                |   |
|                 |              |             |         |            |           |   |                 |   | Save Card      |   |

2. The patient can then press Make Payment or if you have sent a statement to OnPatient they can go to Statements > Pay.

| onpatient       | Appointments Do | ctors Billing | Messages   | Documents 1 | Health Profile          | (*             |
|-----------------|-----------------|---------------|------------|-------------|-------------------------|----------------|
| Billing         |                 |               |            |             |                         | Make a payment |
| Statements      | Select a Docto  | or            |            |             |                         |                |
| Payment History | Saved Cards     |               |            |             | Add a Card              |                |
| Payment Methods | Card            | Name          | Expiration | 1           | Card saved successfully | ×              |
|                 | XXXXXXXXXXXXXX  |               |            | × Remove    |                         |                |
|                 |                 |               |            |             | Card number             |                |
|                 |                 |               |            |             | Expiration Date         |                |
|                 |                 |               |            |             |                         | •              |
|                 |                 |               |            |             | Name on card            |                |
|                 |                 |               |            |             |                         |                |
|                 |                 |               |            |             | CVC                     | Zip code       |
|                 |                 |               |            |             |                         |                |
|                 |                 |               |            |             |                         | Save Card      |

3. The record of the payment will appear in the **Transaction History** in the patient's chart.